# Getting Started With . . . Video Everywhere

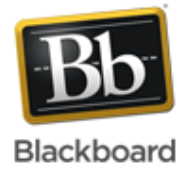

# Release 9.1 Service Pack 10

You can record video everywhere from the content editor. Once installed and activated, a new icon is added to the content editor that controls a user's webcam. When activated, users can record video from the content editor and upload it directly to YouTube™.

Users must have a Google® account that is registered on YouTube. A YouTube channel is required to process and save your webcam videos.

Record from webcam

YouTube

You can create video from the content editor. Click **Recorder** and select **Record from Webcam**. Your school and instructor can disable this tool.

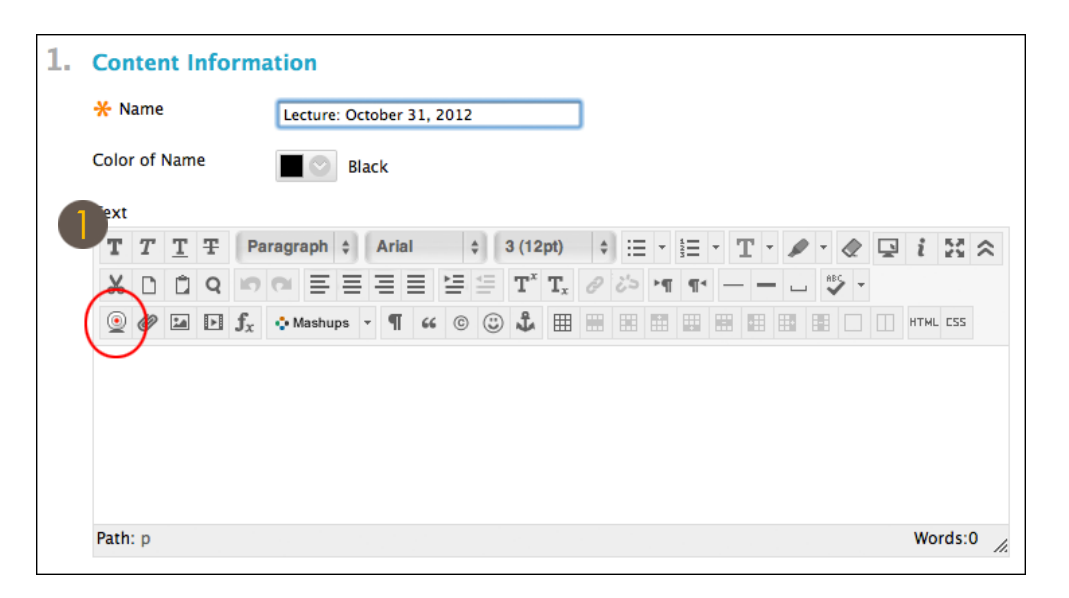

Uploading, processing and storage happens in YouTube. You need a Google account to use this.

Privacy Before recording, your permission is required to provide access to your camera and microphone. You can also choose to keep your video unlisted. Only users who have the link to the video can access it. For example, in your couse. The video does not appear in the YouTube search results.

Browse Browse your video library. Edit the properties of the authored clip in YouTube. In the library, you can preview, insert and edit. Click **Edit** to edit the clip in YouTube. Refresh the video library after completing your edits.

# Getting Started With . . . Video Everywhere

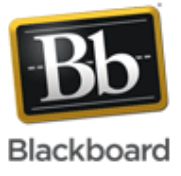

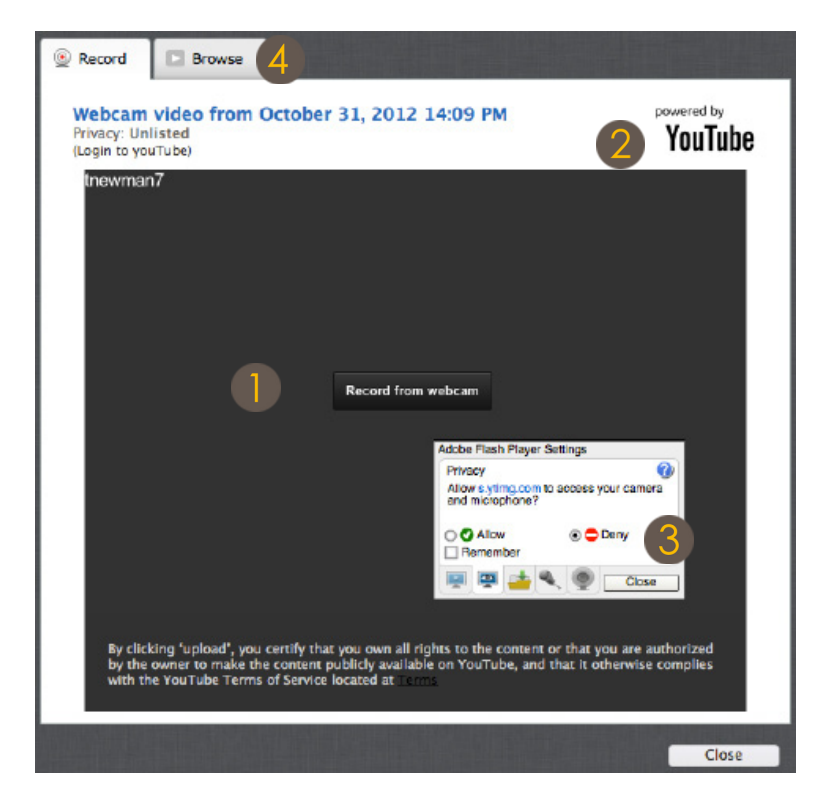

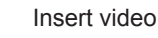

Insert your recorded videos immediately after recording. Click **Play in Place** or **Thumbnail**. Previously uploaded videos in the video library can also be previewed and inserted.

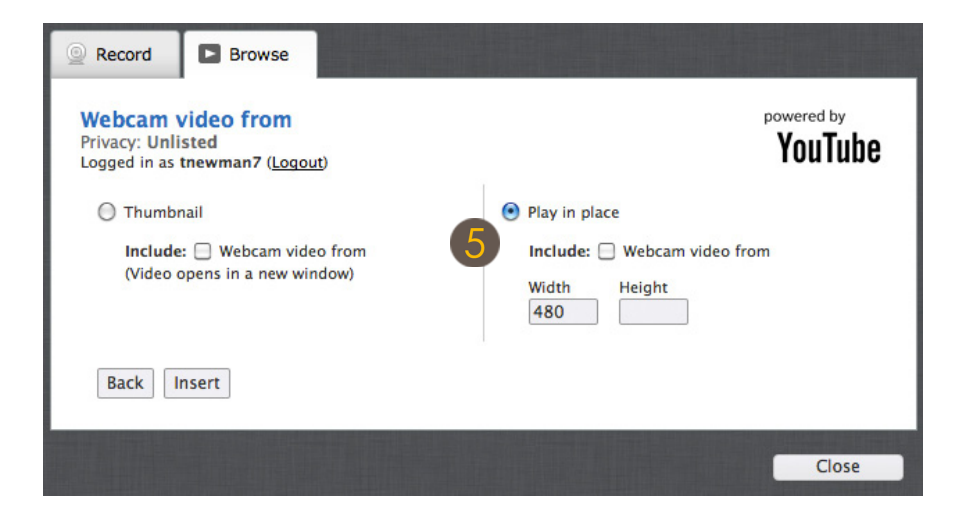

Copyright © 2012. Blackboard, Inc. All rights reserved. Blackboard and the Blackboard logo are registered trademarks of Blackboard, Inc.

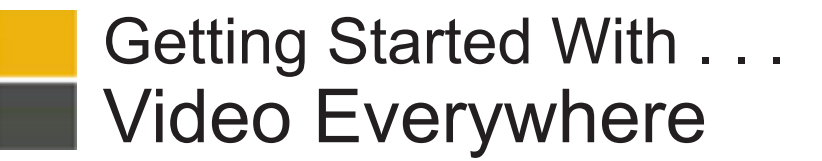

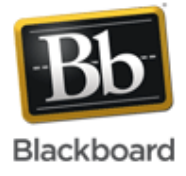

### Internet Explorer Settings

If you are using Internet Explorer, enable "Access data source across domain". From Internet Options, select Security. Click Custom Level. Navigate to Miscellaneous, and under Access data sources across domains, select Enable-on.

| Internet Options                                                                                                    | Security Settings - Internet Zone                                                                                                    |           |
|----------------------------------------------------------------------------------------------------|----------------------------------------------------------------------------------------------------|-----------|
| General Security Privacy Content Connections F                                                                                 | Settings Miscellaneous                                                                                                    | ی 2<br>ان |
| Select a zone to view or change security settings.                                                                             | Access data sources across domains     Disable     Enable     Prompt     Allow META REFRESH                                                               | ı Adr     |
| Internet<br>This zone is for Internet websites,<br>except those listed in trusted and<br>restricted zones.                     | Oisable     Enable     Allow scripting of Microsoft web browser control     Oisable     Enable     Enable                                                 | 3         |
| Security level for this zone<br>Allowed levels for this zone: Medium to High                                                   | Allow script-initiated windows without size or position constra     O Disable     Enable     Allow webpages to use restricted protocols for active conten |           |
| Appropriate for most websites     Prompts before downloading potential     content     Unsigned ActiveX controls will not be d | Takes effect after you restart Internet Explorer                                                                                                    |           |
| Enable Protected Mode (requires restarting Int                                                                                 | Reset custom settings<br>Reset to: Medium-high (default)   Reset                                                                                          | ]         |
| Reset all zones                                                                                                    | OK Cancel                                                                                                    |           |
|                                                                                                    |                                                                                                    |           |

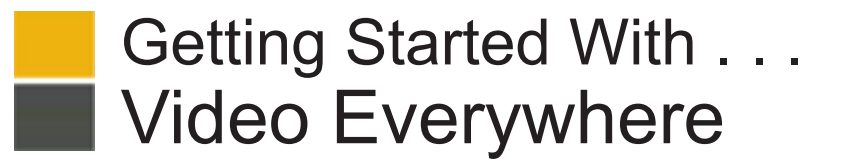

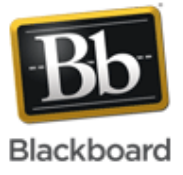

## Chrome Settings

Uncheck "Block third-party cookies and site data" for the recorder to work when you are using Chrome.

| Chrome     | Settings      |                                                 |  |
|------------|---------------|-------------------------------------------------|--|
|            | Add north     | Content settings                                |  |
| History    | Default brown |                                                 |  |
| Extensions | Detault brows | Cookies                                         |  |
| Settings   | The default l |                                                 |  |
| Settings   | Privacy       | Allow local data to be set (recommended)        |  |
|            | Thvacy        | Keep local data only until I quit my browser    |  |
| Help       | Content se    | Rlock sites from setting any data               |  |
|            | Google Chro   |                                                 |  |
|            | services. Lea | Block third-party cookies and site data         |  |
|            | 🖉 Use a we    | Manage exceptions All cookies and site data     |  |
|            | 🖉 Use a pri   | Images                                          |  |
|            | 🕑 Predict r   | Show all images (recommended)                   |  |
|            | 🗹 Enable p    |                                                 |  |
|            | 🗌 Use a we    | Do not show any images                          |  |
|            | Automa        | Manage exceptions                               |  |
|            | 📄 Send a 'I   | JavaScript                                      |  |
|            | Passwords an  | Allow all sites to run JavaScript (recommended) |  |
|            | 🖌 Enable A    | Do not allow any site to run JavaScript         |  |

#### **Register With Google**

If you are an administrator, you can register your web app with Google so when end users use this feature, Google does not show a warning message that the server is not registered.

#### **For Administrators**

Video Everywhere is an enhancement to the Content Editor building block. It needs to be installed and then activated. Instructions for installing building blocks is available in help.blackboard.com. Once installed, activate the new video icon in the content editor by navigating to the **Tools** panel on the system administration page. Under **Content Editor**, select **Always On** for **Record from Webcam**. Instructors need to enable **Record from Webcam** from the **Tool Availability** menu located under **Customization** on the **Control Panel**.

#### **About Accessibility**

Video Everywhere recordings benefit all students who need repetitive review of material and feedback. Video Everywhere assists deaf students by allowing them to record and share sign language. Video Everywhere helps students who are enrolled in classes that are taught in non-native languages, giving them exposure to vocabulary and pronunciation.

Recording video using the content editor is not accessible to all users. The controls for recording are not accessible using JAWs or for keyboard-only users. Newly uploaded video is not captioned, affecting users with hearing impairments. Video without descriptive audio and captions is not fully accessible for some users with visual impairments. Information on adding captions or subtitles to YouTube videos is available in YouTube help.